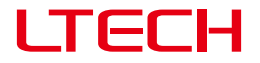

# ArtNet-SPI Control System

Model: Artnet-SPI-4 Artnet-SPI-8

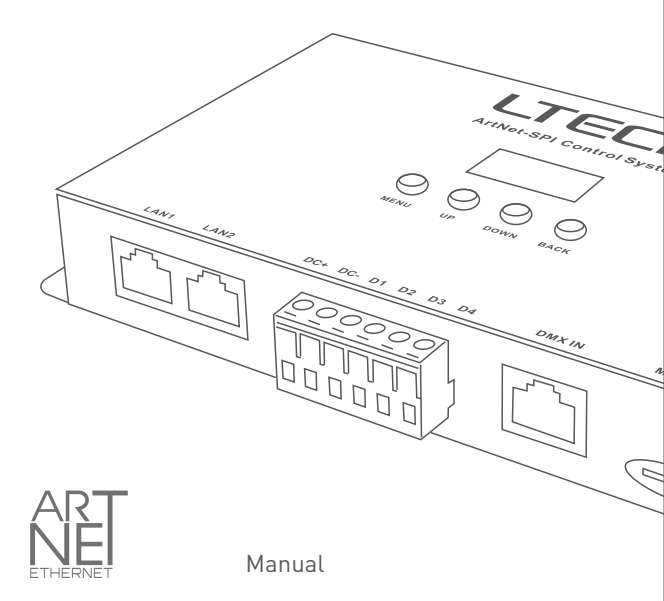

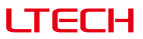

### Product Introduction

- Ethernet Control System based on the ArtNet protocol.
- Convert the ArtNet network data package into SPI data.
- Adopting high-speed ARM processor, stable and reliable.
- With RJ45 network and DMX512 interface, support DMX management.
- With OLED screen and 4 keys, very easy for setting operation.
- Support firmware update function.
- Support recording function, support multiple device offline sync playback function.
- Support offline timing and loop playback.
- Supports serial/parallel connection of network cables.
- Supports static/dynamic IP settings.
- Compatible with the light software based on ArtNet protocol.
- Used in LED dot matrix and DMX512 stage lighting control.
- Offline synchronized playback does not need to specify the master and slave.
- Suitable for TV station recorded scene, stage performances, entertainment, building lighting and so on.

# ( € FC RoHS ☆ □ ® ● ※

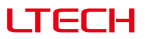

# Technical Specs

Artnet-SPI-4 / Artnet-SPI-8

| Input voltage :      | 5~24Vdc                    | Screen:                  | OLED            |
|----------------------|----------------------------|--------------------------|-----------------|
| Input signal:        | Ethernet (ArtNet)          | Isolation ethernet port: | Total isolation |
| Output signal:       | SPI                        | Isolation power input:   | Total isolation |
| SD card capability:  | 8G                         | Working temperature:     | -30℃~55℃        |
| DMX connection:      | RJ45                       | Dimension:               | L170×W90×H25mm  |
| Network connection:  | RJ45                       | Package size:            | L192×W132×H50mm |
| Control: Artnet-SPI- | 4: 680 pixels, 4 universe  | Weight (G.W):            | 610g            |
| Artnet-SPI-          | 8: 1360 pixels, 8 universe |                          |                 |

Compatible IC: TM1809/TM1804/TM1812/UCS1903/UCS1909/UCS1912/UCS2903/ UCS2912/WS2811/WS2812/SK6812/TM1803/TLS3001/KL590/KL592D/WS2821/TM1829LS MBI6120/GW6205/GS8206(BGR)/SM16703/UCS2904/UCS8904B/SK6812(RGBW)

# Package Contents

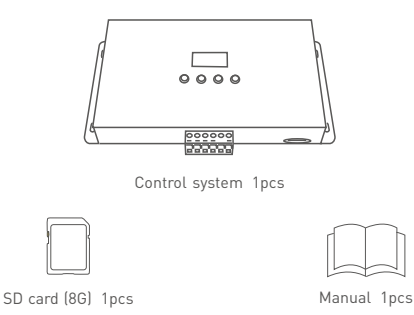

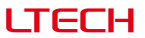

### Product Size

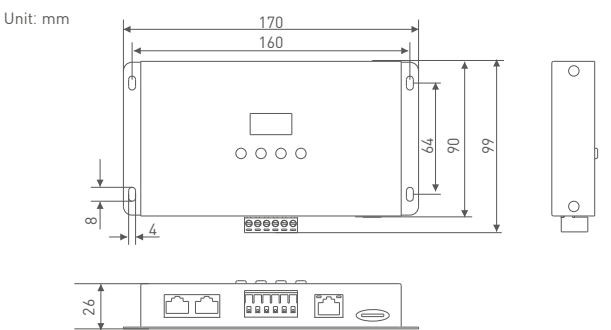

## Main Component Description

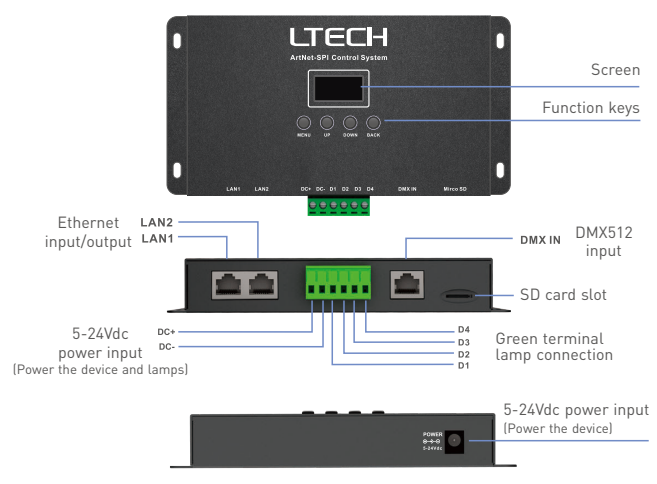

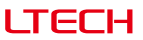

# Wiring Diagram

1. Connection in series

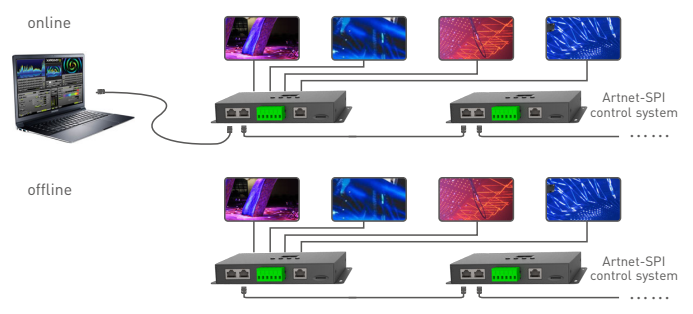

\* Offline synchronized playback no need to specify the master and slave.

#### 2. Connection in parallel

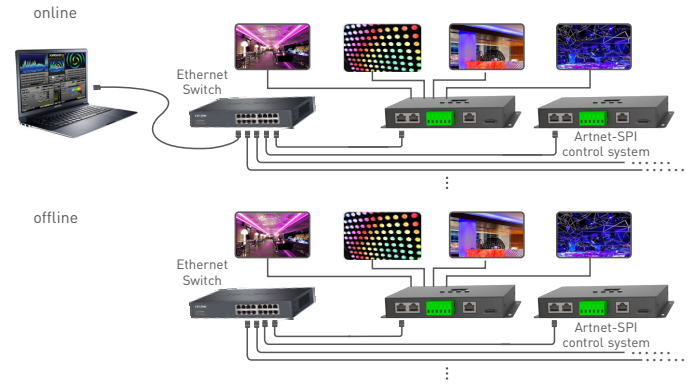

\* Offline synchronized playback no need to specify the master and slave.

\* Parallel connection is recommended for large number of devices.

# LTECH

# Connect ArtNet Control System to Computer

This product is compatible with all the ArtNet software in the market, here take MADRIX as an example:

1. Install the Madrix 3 software in the computer, the icon on the desktop :

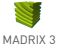

- 2. Use the equipped adapter to power ArtNet control system
- 3. Connect ArtNet control system to computer via the cable.
- 4. IP Setting: This control system is compatible with random network segment. According to the ArtNet protocol, 2.X.X.X or 10.X.X.X can be added in the computer ( X means arbitrary value), methods as below:

| Setvolving Authenti-                                                                                                    | cation                                                                                                    |
|----------------------------------------------------------------------------------------------------|----------------------------------------------------------------------------------------------------|
| Connect using:                                                                                                    |                                                                                                    |
| Peatek PCle                                                                                                    | GBE Family Controller                                                                                                    |
|                                                                                                    | Configure                                                                                                    |
| This ogniection uses                                                                                                    | the following items:                                                                                                    |
| Clert for No                                                                                                    | crosoft Networks                                                                                                    |
| M Backet                                                                                                    | t Scheduler                                                                                                    |
| Se                                                                                                    | the Oracles for Manager Materials                                                                                                    |
| cel genne and me                                                                                                    | on analytic Pictoria Internation                                                                                                    |
| E + Internet Prot                                                                                                    | tocol Version 6 (TCP/IPv6)                                                                                                    |
| A Internet Prot     A Internet Prot                                                                                                    | tocol Version 6 (TCP/IPv6)<br>tocol Version 4 (TCP/IPv4)                                                                                                    |
| ✓ Internet Pot     ✓ Internet Pot     ✓ Internet Pot     ✓ Internet Pot                                                                                                    | tocol Version 6 (TCP/IPv6)<br>tocol Version 4 (TCP/IPv6)<br>Fopology Discovery Mapper I/O Dilver                                                                                                    |
| A internet Protection     A internet Protection     A internet Protection     A internet Protection     A internet Protection     A internet Protection     A internet Protection     A internet Protection                                                                                                    | tocal Version 6 (TCP/IPv6)<br>tocal Version 4 (TCP/IPv6)<br>Topology Discovery Mapper L/O Driver<br>Topology Discovery Mappender                                                                                                    |
| Jorden Charles and Free                                                                                                    | Isoal Venion 6 (TCP/IPv6)<br>Isoal Venion 6 (TCP/IPv6)<br>Foology Discovery Mapper I/O Driver<br>Topology Discovery Responder                                                                                                    |
| gg rie and rim         A internet Prot         A internet Prot         A internetProt         A intereProt         A intereProt         A intere | Incol Venico 6 (TCP/IPv6)<br>Incol Venico 6 (TCP/IPv6)<br>Topology Discovery Magner UO Diver<br>Topology Discovery Responder<br>Uninitial Properties                                                                                                    |
| ggree and rem     gere and rem     w → internet Pot     w → Internet Pot     w → Unix-Layer1     w → Link-Layer1     logsal     logsal     Description                                                                                                    | In a Constant of COP/PHG<br>Incol Version 5 (TCP/PHG)<br>Incol Version 5 (TCP/PHG)<br>Proplegy Discovery Respect CO Diver<br>Expelogy Discovery Respect CO Diver<br>Expelogy Discovery Respect CO Diver<br>Information Properties                                                                                                    |
|                                                                                                    | degree of Version 6 (TCP/PH4)     TCP/PH4)     TCP/PH40     TCP/PH40     TCP/P                                                                                                    |
| Control for<br>Control for<br>Control for                                                                                                    | Construction of CCP/Pr-M3     Construction     Construction     Const                                                                                                    |
|                                                                                                    | via da ago 16 (TCP/PA)     Topologi Tacova     Second State (TCP/PA)     Topologi Tacova     Mager 10 Dever     Topologi Tacova     Mager 10 Dever     Topologi Tacova     Topologi Tacova     Topologi Tacova     Topologi     Topologi                                                                                                    |
| Generative     Generative      | teel Viewen & (TCP/PH)<br>Viewen & Conversion<br>Topology Discovery Heapender<br>Disinital<br>Poppeter<br>Protogy Discovery Heapender<br>Poppeter<br>Poppeter<br>P |
| Gegene and new     Generat Prot                                                                                                    | Incel Viewon 6 (TCP-/PHG)<br>Techcicy Discovery Meager LD Driver<br>Topology Discovery Meager LD Driver<br>Topology Discovery Meager LD Driver<br>Topology Discovery Meager LD Driver<br>Topology Discovery Meager LD Driver<br>Pagestein Stream Protocol. The default<br>protocol That provide communication<br>scorenected networks.                                                                                                    |

4.1 Open the Network, click "Properties" button of the TCP/IPv4 protocol.

| IP/IP Address |     |   | -  |   | -  | - |   | 8      |
|---------------|-----|---|----|---|----|---|---|--------|
| IP address:   | 2   |   | 10 |   | 0  |   | 0 |        |
| Subnet mask:  | 255 |   | 0  |   | 0  |   | 0 |        |
|               |     | ſ | -  | A | dd |   | ì | Cancel |

4.4 Add the IP address 2.X.X.X or 10.X.X.X (X could be arbitrary value).

| eneral                                                                                                  |                                                                                    |
|----------------------------------------------------------------------------------------------------|------------------------------------------------------------------------------------|
| You can get IP settings assigne<br>this capability. Otherwise, your<br>for the appropriate IP settings. | d automatically if your network supports<br>need to ask your network administrator |
| 🕘 gbtein an IP address auto                                                                             | matcaly                                                                            |
| @ Use the following IP addre                                                                            | 5%                                                                                 |
| P address:                                                                                              | 192 .168 . 1 .110                                                                  |
| Sybnet mask:                                                                                            | 255 .255 .255 . 0                                                                  |
| Default gateway:                                                                                        |                                                                                    |
| Olgtain DNS server address                                                                              | s automatically                                                                    |
| Use the following DNS services                                                                          | ver addresses:                                                                     |
| Breferred DNS server:                                                                                   |                                                                                    |
| Alternate DNS servers                                                                                   |                                                                                    |
| Vajdate settings upon est                                                                               | t Adjanced                                                                         |

4.2 Click "Advanced".

| to he he                               |               |
|----------------------------------------|---------------|
| P addyesses                            |               |
| IP address                             | Subnet mask   |
| 192, 168. L 113                        | 255.255.255.0 |
| Default gatewaysi<br>Gateway           | Metric        |
| Agtometic metric<br>Igneria ca matrici | di            |
| Theorem and the                        |               |

4.3 Click "Add".

| 10 - 44           | fi fan de ser de |
|-------------------|------------------|
| 1- 900.620        | SUCHECINGS       |
| 2, 10, 0, 0       | 255.0.0.0        |
|                   | dd [gdt Remoge   |
| Default gateways: |                  |
| Gateway           | Metric           |
|                   |                  |
|                   | dd Edg Regove    |
| Automatic metric  |                  |
| Ighteface metric: |                  |
|                   |                  |

4.5 Interface of adding successful, click "OK" and exit.

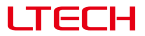

5. Open Madrix 3 software, choose "preferences" >" device manager" from menu.

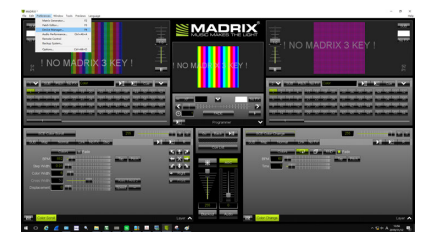

 In "device manager" dialog, choose "ArtNet" tab, tick "enable" and click search Artnet-SPI-4 / Artnet-SPI-8 will be searched.

|                     |               | Statement Street Street |                                                           |   |   | - |
|---------------------|---------------|-------------------------|-----------------------------------------------------------|---|---|---|
| R LEVICEL DVILLENCE | Concept Acres | 961 70301               | p2 visualit                                               | _ | - |   |
| Devicehore          | dourts/194    | University              | P Address (MAC Address                                    | - |   |   |
| ketilet Remote      |               |                         | 2.0.0.7 / BD102/FESB/FIEBO (Receive Only Fran 2.0.0.7)    |   | - | = |
|                     |               |                         |                                                           |   |   | a |
| ANNA-SPI-8          |               |                         | 21681347007/5927828.0E (Binddx1 (Send Only To 2.958.1.14) |   |   |   |
|                     |               |                         |                                                           |   |   |   |
|                     |               |                         | Wottows - stockd 10                                       |   | * |   |

Click the tab of "DMX devices", set port status to "ON" if connected successfully. Now, you
can use computer to control lamps via Artnet-SPI-4 / Artnet-SPI-8.

| 1212. | buccehore                                   | UNIONS | -colum | TOTAL STREET | Trates    | Device                      |
|-------|---------------------------------------------|--------|--------|--------------|-----------|-----------------------------|
|       | Artifiet Renote (MADROK) Port/O             |        |        | 38/33.3      | -         | Added Renote (MA2#32) Fort0 |
|       |                                             |        |        |              | Optimized |                             |
|       | Artist SPL9 (2:199.1.14) Binakkit Port1     |        |        |              |           | Attact Reside               |
|       | Artikel-SPE0 (2.190.1.14) Bindid:1 Port 2   |        |        |              | Optimized | MADPICS inonge              |
|       | Artiket-SPI-8 (2.155.1.14) Bindid:1 Port:3  |        |        |              |           |                             |
|       | Artiset-5758 (2.155.1.14) Bridde 2 Port 0   |        |        |              | Optimized |                             |
|       | Arthet-SPL8 (2.193.1.14) Binikik/2 Port1    |        |        |              |           |                             |
|       |                                             |        |        |              | Optimized |                             |
|       | Artikel-SPE0 (2:190.1.14) Bindid: 2 Port: 2 |        |        |              | Optimized | rest i                      |
|       |                                             |        |        |              |           | Universe :                  |
|       |                                             |        |        |              |           |                             |
|       |                                             |        |        |              |           | Frane Time (ma) : 34 🔀      |
|       |                                             |        |        |              |           | PPS: 33.3                   |
|       |                                             |        |        |              |           | Send Dat Darras 9           |

\* MADRIX<sup>®</sup> is registered trademarks of Inoage GMbH Co., Inc. in Germany.

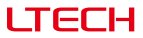

## LCD Screen Interface Diagram

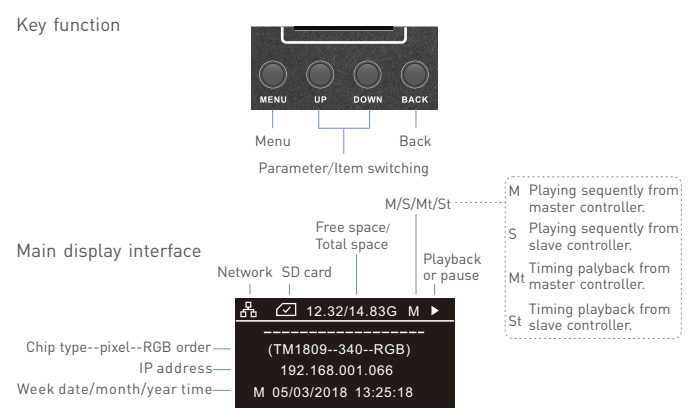

Press "MENU" key to enter main menu. Press "BACK" to playback/pause.

| Main menu |                                         |
|-----------|-----------------------------------------|
|           | Network SD card Free space/ lotal space |
|           | 品 🕢 12.32/14.83G                        |
|           | Setting Tool                            |
|           | Clock Timer                             |
|           | Network ArtNet                          |
|           | List Record                             |

Press "UP" key or "DOWN" key" to switch item. Press MENU" key to enter submenu.

#### Clock

|      | Clock |     |
|------|-------|-----|
| Year | Mon   | Day |
| 2018 | 03    | 05  |
| Hour | Min   | Sec |
| 14   | 09    | 33  |

Press "MENU" key to switch item. Press "UP" key or "DOWN" key to adjust parameter.

Press "UP" key or "DOWN" key to select file, tick v in the box means select it.

File

name

#### Setting

Chip type Chip: TM1809 RGB order Order: GRB Brightness of load lamp Briaht: 254 DMX: 001 Address of the DMX -

Press "MENU" key to switch item.

Press "UP" key or "DOWN" key to adjust parameter.

Tool

Setting

Tool

Screensaver -Never Screen: Contrast: 60% Screen contrast -OFF Lock. Screen lock -

Press "MENU" key to switch item. Press "UP" key or "DOWN" key to adjust parameter.

> Timer 01.2019/06/11~ 02. Unknown~ 03. Unknown~ 04. Unknown~ 05. Unknown~

Timer

File

name

Press "MENU" key to switch item, Press "DOWN" key to enter submenu. Press "UP" key start or stop the timer, tick 🗸 in the box means start. (only effective for timer which has been set).

Press "MENU" key to switch item.

Data submenu

Dateweek Sta:2018/03/05 14:43

End:2018/03/05 14:43

01.201707151556

02.201707151656

03.201712201556

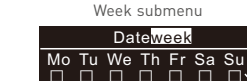

01.201707151556

02.201707151656

201712201556

03

 $\Box$ 

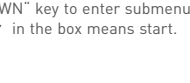

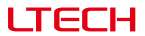

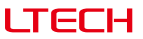

Network

Netwo<u>rk</u>

DHCP ON: dynamic IP DHCP OFF:static IP

|     | Hotwork         |
|-----|-----------------|
| DHC | P: ON           |
| IP: | 192.168.001.066 |
| MK: | 255.255.255.000 |
| GW: | 192.168.001.001 |

Press "MENU" key to switch item. Press "UP" key or "DOWN" key to adjust parameter.

\* Dynamic IP's parameters are automatically updated and cannot be changed manually.

List

|             | List                                                                                        |  |
|-------------|---------------------------------------------------------------------------------------------|--|
| File name — | 01.201707151556<br>02.201707151556<br>03.201707151556<br>04.201707151556<br>05.201707151556 |  |

Press "MENU" key to switch item. Press "UP" key or "DOWN" key to tick  $\checkmark$  in the box (means select this file).

Record

ArtNet

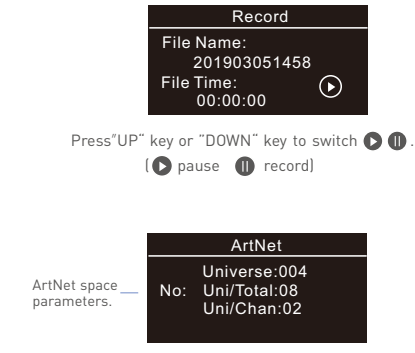

Press"UP" key or "DOWN" key to adjust parameters.

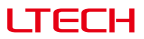

### Work with the RDM Programmer

The ArtNet -SPI Control System can work with a DMX address programmer that follows the standard RDM protocol.

It is recommended to use LTECH RDM Programmer (Model: WiFi-RDM01), which allows remote browsing, parameter setting and DMX address setting.

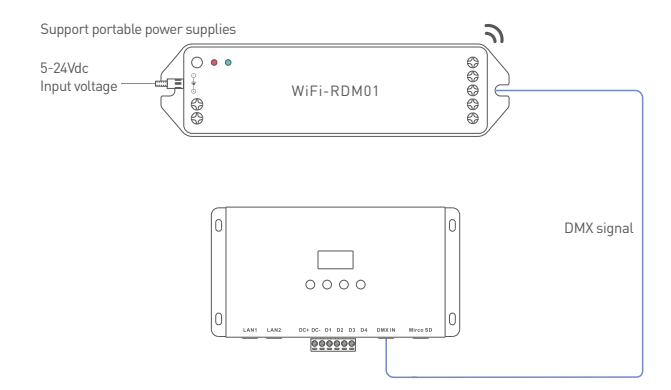

#### Mobile App Interface for the RDM Programmer

Download the App with your mobile phone and connect the RDM Programmer successfully, then you are allowed to set parameters through the APP. Please refer to the WiFi-RDM01 manual for more details.

- a. At the homepage, click "Add" of the device you are going to operate to edit the address, as shown below in the interface.
- b. Click "ID" to get more details for devices.
- c. Click "No" to issue an recognizing command.
- d. Click "∠" to view/modify parameters, including modifying frequency, mode, curve, querying output power and modifying current.
- e. Click "③ " in the upper left corner to access the settings which allows you to test, edit DMX addresses, set WiFi for devices and upgrade firmware.

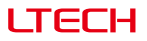

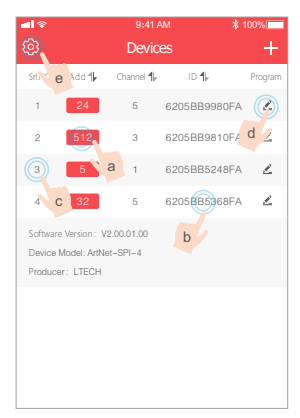

| <b>. dl</b> 🗇  | 9:41 AM | \$ 100% |
|----------------|---------|---------|
|                | More    |         |
| 📑 Test         |         | >       |
| DMX Address    |         | >       |
| 🕱 Setting WiFi |         | >       |
| 🙁 About        |         | >       |
| Feedback       |         | >       |
| 🕢 Upgrade      |         | >       |
|                |         |         |
|                |         |         |
|                |         |         |
|                |         |         |

Setting

#### ae

| ad 🗢          | 9:41                 | AM                | \$ 100% 💻      |
|---------------|----------------------|-------------------|----------------|
|               | DMX addres           | s: Unicast        |                |
| Choose the so | rted models firstly, | then modify Srl.N | O and click OK |
| <             | # -                  | 18                | > 📀            |
|               |                      |                   |                |
| #1            | #2                   | #3                | #4             |
| #5            | #6                   | #7                | #8             |
| #9            | #10                  | #11               | #12            |
| #13           | #14                  | #15               | #16            |
| #17           | #18                  | #19               | #20            |
| #21           | #22                  | #23               | #24            |
| #25           | #26                  | #27               | #28            |

#### DMX address setting

| e pag |
|-------|
|       |

| - 🖘 |     | 9:41 AM         |     | \$ 100%         |     |                 |               |
|-----|-----|-----------------|-----|-----------------|-----|-----------------|---------------|
| <   |     |                 | Te  | st              |     | Ξ               |               |
| #1  | 52  | #2              | 52  | #3              | 52  | #4              | 52            |
| #5  | OFF | #6              | OFF | #7              | OFF | #8              |               |
| #9  | OFF | #10             | OFF | #11             | OFF | #12             | •<br>•••      |
| #13 | OFF | #14             | OFF | #15             | OFF | #16             | 190           |
| #17 | OFF | #18             | OFF | #19             | OFF | #20             |               |
| #21 | OFF | #22             | OFF | #23             | OFF | # <sub>24</sub> | 250           |
| #25 | OFF | #26             | OFF | #27             | OFF | #28             | 200<br>•<br>• |
| #29 | OFF | #30             | OFF | #31             | OFF | #32             | •             |
| #33 |     | # <sub>34</sub> |     | # <sub>35</sub> |     | #36             | •             |

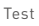

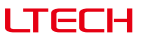

### Firmware Update

Please connect ArtNet control system to computer, and copy update file to computer.

Method 1. Firmware update with software.

Open software 👯 in your computer, enter follow interface and update firmware.

|                      | 😹 AntNet 🛛 🕹                                                                                                    |                                                |
|----------------------|----------------------------------------------------------------------------------------------------|------------------------------------------------|
| ①<br>Frame size: 256 | Infrastine transituita           Infrastine transituita           Infrastine transituita           Infrastine transituita           Infrastine transituita           Infrastine transituita           Infrastine transituita           Infrastine transituita           Infrastine transituita           Infrastine transituita | S<br>Click "Browse", and<br>select undate file |
|                      | 2 3 3<br>Enter IP address of Remote Local<br>main display interface port: 6454                                                                                                    | - ®<br>Click<br>"Firmware update"              |

Method 2. Firmware update with explorer.

Open explorer, enter "http://192.168.1.14" in the address bar, "login" interface appeared, enter user name"LTECH", password "123456", then click "login" button.

| C 🛞 🥖 http://192.168.1.14/                                        |      |
|-------------------------------------------------------------------|------|
| Login                                                             |      |
| Bater User ID and Password:<br>User ID LTECH Password 12<br>Login | 3456 |

Enter the following interface, click "browse" button to select the update file, then click "upload" button to update, if "update done!" appeared means update successful.

|                                         | cgi |
|-----------------------------------------|-----|
| Please specify a binary file to upload: |     |
|                                         | 浏览  |
| Upload                                  |     |

\* For firmware update, please contact us for update software and documents.

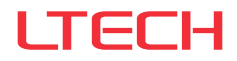

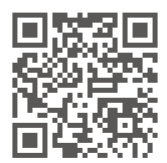

www.ltech-led.com